# **Instructions for Uploading Proof of Vaccination Status**

### **Proof of Vaccination- General Overview**

• Each employee is required to provide proof of full vaccination on our secured site.

|                                                                                | on requested below. Acceptable image fi                                                   | les include .jpg and .png file:                                 | 85.                                                                                                    |
|--------------------------------------------------------------------------------|-------------------------------------------------------------------------------------------|-----------------------------------------------------------------|----------------------------------------------------------------------------------------------------|
| Your information will be stor                                                  | ed in a secure location, separate from you                                                | r personnel file, and will be s                                 | shared with authorized individuals on a need-to-know                                                                 |
| Vaccination records will be p<br>case the records will be kept                 | ermanently deleted following the end of t<br>in a secure location for legal archivel purp | he COVID-19 pandemic, unle<br>coses and deleted as soon as      | less Merit is required to keep a copy for legal purposes,<br>s ellowed by lew.                                       |
| By submitting your vaccination<br>you upload is genuine. Parpo<br>termination. | se information, you agree that, to the bes<br>soly providing faise information or a cour  | t of your knowledge, the info<br>iterfeit vaccination record wi | ormation provided is accurate and that the vaccination<br>ill result in immediate disciplinary action, up to and ins |
|                                                                                |                                                                                           |                                                                 | COVID-10 Mercination Record Card                                                                                     |
| Employee Name:                                                                 | Hill, Mikeal P.                                                                           |                                                                 | and show the second                                                                                                  |
| Vaccine Type:                                                                  | COVID-19                                                                                  |                                                                 |                                                                                                    |
| Manufacturer:                                                                  | Pflaar                                                                                    | ~                                                               | 3                                                                                                    |
| 1st Dose Date:                                                                 | 14/18/2011                                                                                |                                                                 |                                                                                                    |
| 2nd Dose Date:                                                                 | 100/101/10001                                                                             |                                                                 |                                                                                                    |
| Booster Date:                                                                  | mm/dd/yyyy                                                                                |                                                                 |                                                                                                    |
|                                                                                |                                                                                           |                                                                 |                                                                                                    |

- **Do not** send anyone in the company a copy of your vaccination card or record. Do not ask if someone is vaccinated.
- Your information will be stored in a secure location, separate from your personnel file, and will be shared only with authorized individuals on a need-to-know basis.
- By submitting your vaccination information, you agree that, to the best of your knowledge, the information provided is accurate and that the vaccination record you upload is genuine. Purposely providing false information or a counterfeit vaccination record will result in immediate disciplinary action, up to and including termination.
- Employees are solely responsible for uploading photos of their vaccination cards.
- Human Resources will identify instances where there is no proof of vaccination.

#### Must be on the Merit Network (Onsite or via VPN)

- You have to be on the Merit network to verify your information.
- Employees without a Merit email should use a company iPad. (See your supervisor for assistance)

### Submitting Vaccination Verification Using a Merit Company iPad

- Use these instructions if you are using a company provided iPad. Instructions for submitting with a computer are included below.
- You must upload a photo of your "official" CDC Vaccination Record Card or official medical record to a secure website.
- Accepted photo files are .jpg and .tiff files only.
- To begin: go to: https://apps.merit.com/EmployeeVaccineInfo/User/Login
- You will be prompted for an employee number and a pin. Enter that info.

| Employee Number: | 98765                                 | • |
|------------------|---------------------------------------|---|
| Pin Code:        |                                       |   |
| Lo               | in with Username and Password Instead |   |
|                  | Login                                 |   |

- Select manufacturer
  - If you select Pfizer or Moderna you will see two dose dates.
    - Enter date of dose(s)
  - $\circ$  If you select J&J the only option that shows is the 1st dose date.
    - Enter date of dose
  - Note: Booster field is optional and does not need to be completed at this time.

| Vaccine Type:       | COVID-19                    |      |
|---------------------|-----------------------------|------|
| Manufacturer:       | Pfizer                      | ~    |
| 1st Dose Date:      | 03/30/2021                  |      |
| 2nd Dose Date:      | 04/20/2021                  |      |
| Booster Date:       | mm/dd/yyyy                  |      |
| Vaccine Card Photo: | Choose File No file chosen  |      |
|                     | Photo of Vaccine Card Requi | ired |
|                     | Save and Upload Photo       |      |

- Upload a photo of your vaccine card or medical vaccination record
  - The iPad has a button that allows you to activate the camera to take the photo in real time.
  - The photo will not be stored if you take a photo on an IOS device.
- Select "Save and Upload Photo"
- Select "Finish and Logout"

| Please schmit the informat                                                  | for remested below Amentable image                                                   | a film include ine and nor film                                         |                                                                                                    |
|-----------------------------------------------------------------------------|--------------------------------------------------------------------------------------|-------------------------------------------------------------------------|----------------------------------------------------------------------------------------------------|
| Your information will be stra                                               | red is a secure location, separate from                                              | your personnel file, and will be sh                                     | ared with authorized individuals on a need-to-kno                                                      |
| Vaccination records will be p<br>case the records will be kept              | cormanently deleted following the end<br>t in a secure location for legal archival p | of the COVID-19 pandemic, unless<br>purposes and deleted as soon as al  | is Marit is required to keep a copy for legal purpos<br>flowed by lew.                                 |
| By submitting your vaccinati<br>you upload is genuine. Parp<br>termination. | on information, you agree that, to the i<br>only providing false information or a c  | best of your knowledge, the infor<br>punterfeit vaccination record will | matten provided is accurate and that the vaccina<br>result in immediate disciplinary action, up to and |
|                                                                             |                                                                                      |                                                                         | COVID 191/acciention Record Cat                                                                        |
| Employee Name:                                                              | Hill, Miloral P.                                                                     |                                                                         | (and the second second                                                                                 |
| Vaccine Type:                                                               | COVID-19                                                                             |                                                                         | - Internet in Ros                                                                                      |
| Manufacturer:                                                               | Pflazer                                                                              |                                                                         | The second second                                                                                      |
| 1st Dose Date:                                                              | 14/18/202                                                                            |                                                                         |                                                                                                    |
|                                                                             | 10-10-100                                                                            | •                                                                       |                                                                                                    |
| 2nd Dose Date:                                                              |                                                                                      |                                                                         |                                                                                                    |
| 2nd Dose Date:<br>Booster Date:                                             | mm/dd/yyyy                                                                           |                                                                         |                                                                                                    |

- Verification completed
- NOTE: When entering your second dose you will resubmit your photo to show that you have received a second shot. It will replace the previous photo. If at any point you are required to add information about a booster shot, you will need to resubmit your photo. It will replace the previous photo.

## Submitting Vaccination Verification Using a Merit Issued Computer PART 1:

# [If you don't know how to save a photo to a computer read these instructions first, otherwise go directly to PART 2]

- Take a photo of your vaccination card or medical vaccination record and email to your company email address.
- Open your email
  - If the photos shows up in the body of the email, right click on the photo.
  - If the photo shows up as an attachment, right click on the attachment.
- Select "Save as Picture"
- Name the picture Vaccine Card
- Save it to your desktop
- When asked to upload photo select browse

| $\leftarrow$ $\rightarrow$ $\checkmark$ $\uparrow$ $\blacksquare$ $\Rightarrow$ Thi                     | s PC > Desktop                                    |         | × ت               | P Search Deskto               | p        |
|----------------------------------------------------------------------------------------------------|---------------------------------------------------|---------|-------------------|-------------------------------|----------|
| Organize • New folde                                                                                    | rf -                                              |         |                   | 1                             | - 🔳 📀    |
|                                                                                                    | Name                                              | Status  | Date modified     | Туре                          | Size     |
| 3D Objects                                                                                              | 🗊 Microsoft Teams                                 | $\odot$ | 9/29/2021 1:57 PM | Shortcut                      | 3 KI     |
| Desktop                                                                                                 | 😕 Official Trusted Traveler Program Website _ Dep | $\odot$ | 9/28/2021 4:04 PM | Adobe Acrobat Docu            | 82 KE    |
| Documents                                                                                               | Vaccine card                                      |         | 10/1/2021 9:48 AM | JPG File                      | 2,526 KE |
| Music Pictures Videos Uideos Uideos Home_Folder_sa SJ_APPS (G) SJ_DEPT (b) SJ_DOC (L) Went_Shares (M: ↓ | <                                                 |         |                   |                               |          |
| File nar                                                                                                | me: Vaccine card                                  |         |                   | <ul> <li>All files</li> </ul> | ~        |
|                                                                                                    |                                                   |         |                   | Open                          | Cancel   |

### Submitting Vaccination Verification Using a Merit Issued Computer PART 2:

- Go to: https://apps.merit.com/EmployeeVaccineInfo/User/LoginWithPassword
- Reminder you must be connected to the Merit network to complete this process.

| 🥢 Employee Vaccinati | on Info                   |                                |         | 2 |
|----------------------|---------------------------|--------------------------------|---------|---|
|                      | Login with Employee # and | l Pin Code                     |         |   |
|                      | Employee Number:          | 98765                          | \$      |   |
|                      | Pin Code:                 |                                |         |   |
|                      | Lo                        | gin with Username and Password | Instead |   |
|                      |                           | Login                          |         |   |
|                      |                           |                                |         |   |
|                      |                           |                                |         |   |
|                      |                           |                                |         |   |

| Login with Username | and Password                          |  |
|---------------------|---------------------------------------|--|
| Username:           | mikeal.hili                           |  |
| Password:           |                                       |  |
|                     | Login with Employee # and Pin Instead |  |
|                     | Login                                 |  |
|                     |                                       |  |

- Enter your Username and Password
- Select manufacturer
  - o If you select Pfizer or Moderna you will see two dose dates
    - Enter date of dose(s)
  - $\circ$  If you select J&J the only option that shows is the 1<sup>st</sup> dose date
    - Enter date of dose

| Vaccine Type:       | COVID-19                   |         |
|---------------------|----------------------------|---------|
| Manufacturer:       | Pfizer                     | ~       |
| 1st Dose Date:      | 03/30/2021                 |         |
| 2nd Dose Date:      | 04/20/2021                 |         |
| Booster Date:       | mm/dd/yyyy                 |         |
| Vaccine Card Photo: | Choose File No file chosen |         |
|                     | Photo of Vaccine Card Re   | equired |
|                     | Save and Upload Photo      | D       |

- Select "Choose a File" to upload a photo of your vaccine card or medical vaccination record
- Go to the Desktop and double click on your image of the vaccine card/record
- Select "Save and Upload Photo"
- Select "Finish and Logout"

| Please submit the information                                              | tion requested below. Acceptable image                                                   | files include .jpg and .png files                                    | a.                                                                                   |                              |
|----------------------------------------------------------------------------|------------------------------------------------------------------------------------------|----------------------------------------------------------------------|--------------------------------------------------------------------------------------|------------------------------|
| Your information will be sto                                               | red in a secure location, separate from yo                                               | our personnel file, and will be s                                    | shared with authorized individuals on a                                              | need-to-know                 |
| Vaccination records will be<br>case the records will be kep                | permanently deleted following the end o<br>it in a secure location for legal archivel pu | the COVID-19 pandemic, unle<br>rposes and deleted as soon as         | ass Merit is required to keep a copy for<br>ellowed by lew.                          | legal purpos                 |
| By submitting your vaccinat<br>you upload is genuine. Parp<br>termination. | ton information, you agree that, to the la<br>nosely providing faise information or a co | ist of your knowledge, the info<br>interfelt vaccination record will | remation provided is accurate and that<br>Il result in immediate disciplinary action | the vaccinat<br>n, up to and |
|                                                                            |                                                                                          |                                                                      | COVID-19 Maccinotion                                                                 | Record Car                   |
| Employee Name:                                                             | Hill, Mikeal P.                                                                          |                                                                      | _ 401 MALE                                                                           | _                            |
| Vaccine Type:                                                              | COVID-19                                                                                 |                                                                      | The second                                                                           |                              |
| Manufacturer:                                                              | Pflaar                                                                                   | ~                                                                    | The second second                                                                    |                              |
| 1st Dose Date:                                                             | 14/18/2011                                                                               |                                                                      |                                                                                      |                              |
| 2nd Dose Date:                                                             | 10,1011001                                                                               |                                                                      |                                                                                      |                              |
|                                                                            | mm/d#/www                                                                                |                                                                      |                                                                                      |                              |
| Booster Date:                                                              |                                                                                          |                                                                      |                                                                                      |                              |

• Verification completed

\*If using a computer and you saved a photo to upload it to the secure site **make sure to delete the photo from your computer** after you have uploaded the image to the secure website.

NOTE: When entering your second dose you will resubmit your photo to show that you have received a second shot. It will replace the previous photo. If at any point you are required to add information about a booster shot, you will need to resubmit your photo. It will replace the previous photo. Also, anytime you change any information you will have to re-upload your photo.